# Instructions for Other Payers to Add/Remove Related Licenses

#### Introduction

The purpose of this document is to assist EMS providers with adding and removing related licenses to their Other Payer Code. By using the new 'Related Licenses' screens through the MQA Services website, the provider will be able to add and remove related licenses to their other payer code that will be used to build the recertification invoice for certificate holders at the time of renewal. This new functionality will allow the providers to add and remove licenses to and from their list at their convenience throughout the 2 years prior to the next recertification period. This list can then be used during future renewals to build an invoice based on the related licenses that are associated with their other payer code. Other Payers will want to take advantage of this new functionality if they intend to use bulk recertification, so they can easily generate an invoice of eligible certificate holders to recertify. The next section of this document explains how to access the new 'Related Licenses' screens and demonstrates how to print and view the list of licenses, add new related licenses, and remove related licenses.

# Instructions for Accessing the 'Related License' function

- 1. The EMS provider (Other Payer) logs into MQA Services at <u>https://appsmqa.doh.state.fl.us/mqaservices/login.asp?mult=&pass=Y&voprof=9801</u>
- 2. Select profession (Other Payer) from the drop down list.
- 3. Enter User ID and Password (as provided in your registration confirmation letter).
- 4. Click the 'Sign in using our secure server' button.

| Florida<br>HEALTH                                        | Medical Quality Assurance (MQA) Services                                                                                                    |
|----------------------------------------------------------|----------------------------------------------------------------------------------------------------|
|                                                          | Welcome to the Division of Medical Quality Assurance Online Services.                                                                                                    |
| MQA Services                                             | ONLINE SERVICES - ACCOUNT LOG IN Sign-in to your account                                                                                                    |
| <u>Practitioner Login</u><br>Continuing Education<br>FAQ | 1. Select your Profession:     Other Payer       2. Enter your User ID:     (User ID is case sensitive)       3. Enter your Password:     (Password is case sensitive)                                                                                                    |
| Contact Information<br>Get Login Help                    | Sign in using our secure server Sect Login Help?                                                                                                    |
| Account Locked Help<br>Email My ID & Password            | Existing Licensee:<br>Your User ID and Password were mailed with your initial physical license. Please<br>look at the center section and refer to the Online Services Instructions, item #5.<br>Sample Here                                                                                                    |
|                                                          | Applicant:<br>If applicable, User Id and Password are included in a Deficiency letter sent by the<br>board office. Please look near the bottom of the letter and the information is shown<br>in <b>bold</b> . (Deficiency Letters are sent only to applicants who may need to send<br>additional information to complete their application.) |
|                                                          | To log in using your File Number, Click on the Get Login Help link. (File Numbers may be found in Initial Eligibility Letter or confirmation email, if applicable.)                                                                                                    |

#### MQA Services Main Page

The main screen will contain the link on the left sidebar menu to 'Manage Related Licenses' The 'Manage Related Licenses' link takes you to the Relationship Maintenance home screen

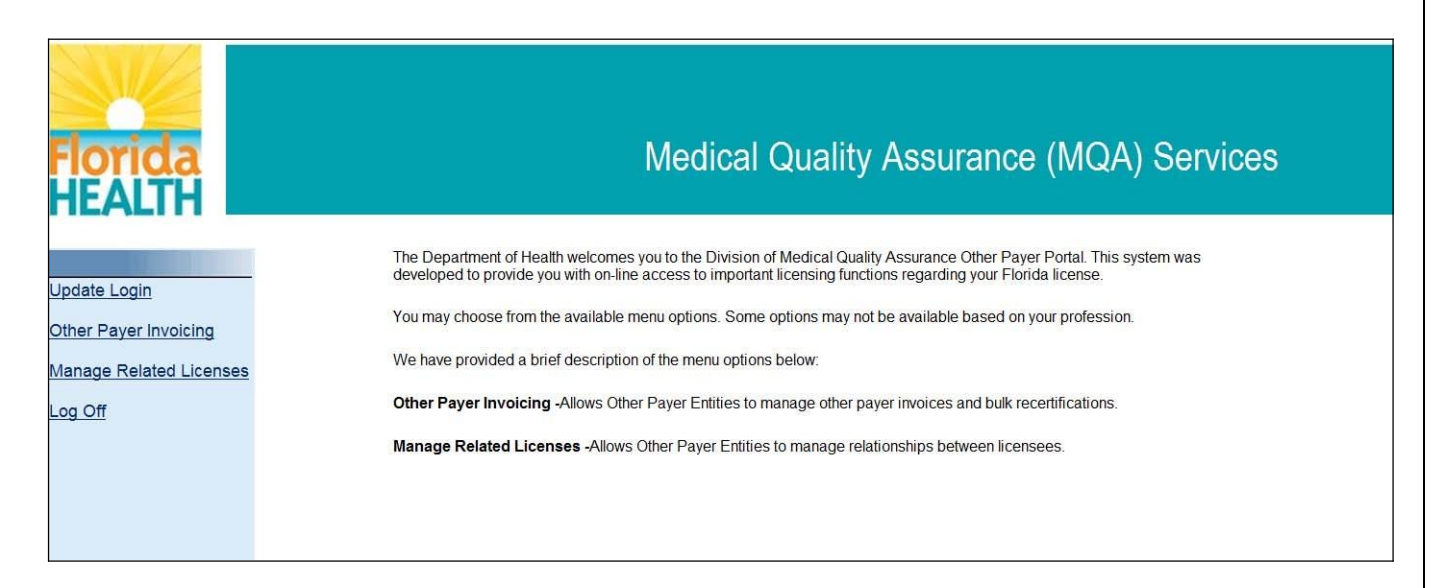

# Relationship Maintenance Home Page

Click on the 'Manage Relationships' link. This will take you to the Manage License Relationships screen. This allows the other payer (EMS Provider) to view, add, and remove licenses related to their other payer code.

The 'View Relationship Summary' link allows the other payer to view and print a summary listing of all licenses related to their other payer code.

| Florida<br>HEALTH     | Medical Quality Assurance (MQA) Services                                                                                                    |
|-----------------------|----------------------------------------------------------------------------------------------------|
|                       | Name: FIRE RESCUE DISTRICT • File #: 87 • Home • MQA Services • Logout                                                                                                    |
|                       | Relationship Maintenance                                                                                                    |
| Welcome to the Relati | onship Maintenance home page. From this screen, you can manage your relationships with other licenses/certificates, also referred to as related licenses.<br>e, please contact the program staff by email at Medical Quality Assurance or (850) 488-0595. |
|                       | Manage Relationships     Click Manage Relationships to search for and select a     license, to add them to your related licenses.                                                                                                    |
|                       | View / Print Relationship Info     Click View / Print Relationship Info to view or print a report of     your selected related licenses.                                                                                                    |
|                       | Privacy Statement * Disclaimer                                                                                                    |

#### **Related License Instruction Guide**

#### Manage Related Licenses

This screen displays an overview of the type and number of licenses related to your other payer code. Please note that if you participated in the bulk recertification option for the December 2010 renewal period, the EMTs and PMDs that were on your invoice have automatically been added as related licenses to your other payer code and will appear on your list. To see a detailed listing of licenses, select the profession that you want to view.

|                                                                                                    | Name:                                           | FIRE RE                           | SCUE DISTRICT • File #:           | 87 • Home • MQA Services • Logout          |  |  |  |  |  |
|----------------------------------------------------------------------------------------------------|-------------------------------------------------|-----------------------------------|-----------------------------------|--------------------------------------------|--|--|--|--|--|
|                                                                                                    | Relationship Maintenance                        |                                   |                                   |                                            |  |  |  |  |  |
|                                                                                                    | Manage License                                  | e Relationships                   |                                   |                                            |  |  |  |  |  |
| This and the last of the last of the last | Manage License Relationships                    |                                   |                                   |                                            |  |  |  |  |  |
| This page displays a summary of your existing relationships wit<br>related licenses, select the relationship type below.                                                                                                    | h other licenses/certificates, also referred to | as related licenses. To view a de | etailed listing of your active re | elationships or to make changes or add new |  |  |  |  |  |
| If you need assistance, please contact the program staff at Mee                                                                                                    | dical Quality Assurance or (850) 488-0595.      |                                   |                                   |                                            |  |  |  |  |  |
|                                                                                                    |                                                 |                                   |                                   |                                            |  |  |  |  |  |
|                                                                                                    | Relationship Type                               | Count                             | Select                            |                                            |  |  |  |  |  |
|                                                                                                    | Emergency Medical Technician / Employee         | 0                                 | Select                            |                                            |  |  |  |  |  |
|                                                                                                    | Paramedic / Employee                            | 0                                 | Select                            |                                            |  |  |  |  |  |
|                                                                                                    |                                                 |                                   |                                   |                                            |  |  |  |  |  |

# Sorting the List

This page allows you to view all of the licenses/certificates that are related to your license or Other Payer Code. This list can be sorted by clicking on the column headers as indicated by the red arrows in the screen shot below. For example, to sort by name, click on the 'Name' column header. This screen also provides the option to add or remove licenses from your list.

| For Other Payer's this list should be used to the<br>licenses that are related to this other payer code<br>Emergency Medical Technicians and Paramedi<br>This page allows you to view all of the licenses/<br>and you will be prompted to proceed with deletin<br>Results can be sorted by clicking on column he<br>heading again. | wand maintain the list of EMTS of PMDS<br>cs will be able to View or Remove this reli-<br>certificates that are related to your license<br>g the relationship from your list. To add a<br>aders for the data shown below. For exan | ationship only. Only Otl<br>or Other Payer Code.<br>license to the list, click<br>nple, to sort by Name, ( | her Payer so that the 2012 built Renewal invoice can automatically be created<br>her Payer will have the ability to Add this relationship.<br>Licenses can be added or removed. To remove a license from the list, clic<br>the 'Add License' button. To print a copy of the list of related licenses, click<br>click on the column heading 'Name'. To alternate between ascending or des | k on the 'Remove' hyperlini<br>k the 'Print List' button.<br>scending order, click on the |
|----------------------------------------------------------------------------------------------------|----------------------------------------------------------------------------------------------------|----------------------------------------------------------------------------------------------------|----------------------------------------------------------------------------------------------------|-------------------------------------------------------------------------------------------|
| Number items per page: 10 •<br>39 record(s) found.                                                                                                    |                                                                                                    | License Status                                                                                             | Practice   ocation Address                                                                                                    | intion                                                                                    |
| ADKINS, CHRISTOPHER                                                                                                    | 69567                                                                                                    | Clear                                                                                                    | 4980 CITY CENTER BLVD NORTH PORT, FL 34286                                                                                                    | Remove                                                                                    |
| AUSTIN, R.                                                                                                    | 527872                                                                                                    | Clear                                                                                                    | 5000 CITY CENTER BLVD NORTH PORT, FL 34286                                                                                                    | Remove                                                                                    |
| BOSMA, KEVYN                                                                                                    | 510831                                                                                                    | Clear                                                                                                    | 4980 CITY CENTER BLVD, NORTH PORT, FL 34286                                                                                                    | Remove                                                                                    |
| CAMMADATA JACOUELINE                                                                                                    | 309345                                                                                                    | Clear                                                                                                    | 4980 CITY CENTER BLVD NORTH PORT, FL 34286                                                                                                    | Remove                                                                                    |
| UMINIMPONTA, JAUQUELINE                                                                                                    | 524600                                                                                                    | Clear                                                                                                    | 992 SIRUS TR SARASOTA, FL 34232                                                                                                    | Remove                                                                                    |
| CLARK, JARED                                                                                                    |                                                                                                    |                                                                                                    | 5440 CREEPING HAMMOCK DRIVE SARASOTA EL 24221                                                                                                    | Remove                                                                                    |
| CLARK, JARED<br>CLEARY, JEFFREY                                                                                                    | 305551                                                                                                    | Clear                                                                                                    | 5445 GILELI ING THANNOOK DIVICE SALASOTA, LE 54251                                                                                                    | 11011010                                                                                  |
| CLARK, JARED<br>CLARK, JEFFREY<br>CLEMPT, JOSHUA                                                                                                    | 305551<br>517295                                                                                                    | Clear<br>Clear                                                                                             | 4980 CITY CENTER BLVD NORTH PORT, FL 34286                                                                                                    | Remove                                                                                    |
| CLARK, JARED<br>CLARK, JEFFREY<br>CLEMENTS, JOSHUA<br>CLEVELAND, VICTOR                                                                                                    | 305551<br>517295<br>519767                                                                                                    | Clear<br>Clear<br>Clear                                                                                    | 4980 CITY CENTER BLVD NORTH PORT, FL 34286<br>345 S MCCALL ROAD ENGLEWOOD, FL 34223                                                                                                    | Remove<br>Remove                                                                          |
| CLEARK, JARED<br>CLEARY, JEFFREY<br>CLEMENTS, JOSHUA<br>CLEVELAND, VICTOR<br>COX, BRENT                                                                                                    | 305551<br>517295<br>519767<br>71086                                                                                                    | Clear<br>Clear<br>Clear<br>Clear                                                                           | 4980 CITY CENTER BLVD NORTH PORT, FL 34286<br>345 S MCCALL ROAD ENGLEWOOD, FL 34223<br>4980 CITY CENTER BLVD NORTH PORT, FL 34286                                                                                                    | Remove<br>Remove<br>Remove                                                                |
| CLARK, JARED<br>CLEARY, JEFFREY<br>CLEMENTS, JOSHUA<br>CLEVELAND, VICTOR<br>COX, BRENT<br>COYLE, RAYMOND                                                                                                    | 305551<br>517295<br>519767<br>71086<br>517706                                                                                                    | Clear<br>Clear<br>Clear<br>Clear<br>Clear                                                                  | 4980 CITY CENTER BLVD NORTH PORT, FL 34286<br>345 S MCCALL ROAD ENGLEWOOD, FL 34223<br>4980 CITY CENTER BLVD NORTH PORT, FL 34286<br>290 PADOVA WAY NORTH VENICE, FL 34275                                                                                                    | Remove<br>Remove<br>Remove<br>Remove                                                      |

#### **Related License Instruction Guide**

### Navigating Multiple Pages on the List

The top left section of the screen, as shown below, displays how many licenses are on your list for the specific profession. In this example, there are 39 related EMT licenses to this other payer code. If there are more than 20 licenses on the list, then multiple pages will be displayed, but you can view 10, 20, 50 or 100 per page using the number of items per page selection. Navigate to each page by selecting the number of the page navigation, as shown at the bottom of the screen shot below.

| AUSTINUS    |              | License Number | License Status | Practice Location Address                         | Action |
|-------------|--------------|----------------|----------------|---------------------------------------------------|--------|
|             |              | 527872         | Clear          | 5000 CITY CENTER BLVD NORTH PORT, FL 34286        | Remove |
| BOSMA, KEV  | YN           | 510831         | Clear          | 4980 CITY CENTER BLVD. NORTH PORT, FL 34286       | Remove |
| CAMMARATA   | , JACQUELINE | 309345         | Clear          | 4980 CITY CENTER BLVD NORTH PORT, FL 34286        | Remove |
| CLARK, JAR  | ED           | 524600         | Clear          | 992 SIRUS TR SARASOTA, FL 34232                   | Remove |
| CLEARY, JE  | FREY         | 305551         | Clear          | 5449 CREEPING HAMMOCK DRIVE SARASOTA, FL 34231    | Remove |
| CLEMENTS,   | JOSHUA       | 517295         | Clear          | 4980 CITY CENTER BLVD NORTH PORT, FL 34286        | Remove |
| CLEVELAND   | , VICTOR     | 519767         | Clear          | 345 S MCCALL ROAD ENGLEWOOD, FL 34223             | Remove |
| COX, BRENT  |              | 71086          | Clear          | 4980 CITY CENTER BLVD NORTH PORT, FL 34286        | Remove |
| COYLE, RAY  | MOND         | 517706         | Clear          | 290 PADOVA WAY NORTH VENICE, FL 34275             | Remove |
| DAVIS, ADAM | 1            | 507702         | Clear          | 4980 CITY CENTER BLVD NORTH PORT, FL 34286        | Remove |
| DENT, KYLE  |              | 508892         | Clear          | 4980 CITY CENTER BLVD NORTH PORT, FL 34286        | Remove |
| DEVANEY, A  | DAM          | 514448         | Clear          | 2251 GULF OF MEXICO DRIVE LONG BOAT KEY, FL 34228 | Remove |
| DOYLE, CHR  | RISTINA      | 514863         | Clear          | 4980 CITY CENTER BLVD NORTH PORT, FL 34286        | Remove |
| EGGLESTO    | I, DAVID     | 303605         | Clear          | 4980 CITY CENTER BLVD NORTH PORT, FL 34287        | Remove |
| ERNST, TOD  | D            | 502808         | Clear          | 4980 CITY CENTER BLVD NORTH PORT, FL 34286        | Remove |
| FERGUSON    | CHRISTOPHER  | 308169         | Clear          | 4980 CITY CENTER BLVD NORTH PORT, FL 34286        | Remove |
| GARDY, GEN  | IE           | 509397         | Clear          | 4980 CITY CENTER BLVD NORTH PORT, FL 34286        | Remove |
| GOAD, JULIE | EA           | 514649         | Clear          | 4980 CITY CENTER BLVD. NORTH PORT, FL 34286       | Remove |
| HAMILTON, I | DYLAN        | 514872         | Clear          | 4980 CITY CENTER BLVD NORTH PORT, FL 34286        | Remove |
| HANSCOM     | ATHY         | 514654         | Clear          | 4980 CITY CENTER BLVD NORTH PORT, FL 34286        | Remove |

#### **Related License Instruction Guide**

#### **Remove Related Licenses**

To remove a license from the list, 1. click on the 'Remove' link in the Action column for a record to be removed and then 2. a confirmation pop-up window will appear confirming the related licenses to be removed. Click 'OK' to proceed with removing the records, or 'Cancel' to return to the screen without making changes.

| If you need assistance, please contact the program staff at <b>INOACOncestions</b> (add), ct ato Blue, or (250) 245–4063<br>Windows Internet Explorer<br>Are you certain you want to remove this relationship?<br>It record(s) found.<br>2. |                |                |                                                     |           |  |  |  |
|----------------------------------------------------------------------------------------------------|----------------|----------------|-----------------------------------------------------|-----------|--|--|--|
| Name *                                                                                                    | License Number | License Status | Practice Location Address                           | Action    |  |  |  |
| ALFANO, MICHAEL                                                                                                    | 524557         | Clear          | 9411 EVERGREEN PLACE DAVIE, FL 33324                | 1. Remove |  |  |  |
| CRAMER, CYRUS                                                                                                    | 44279          | Clear          | *** CONFIDENTIAL *** *** CONFIDENTIAL ***, ** ***** | Remove    |  |  |  |
| EUBANKS, CHARLES                                                                                                    | 516329         | Clear          | 5920 CORNWALL LANE DAVIE, FL 33331                  | Remove    |  |  |  |
| ELORKOWSKI DARLENE                                                                                                    | 54511          | Emera Restrict | 12/00 HEMERTON RD LARGO EL 3377/                    | Remove    |  |  |  |

After you click 'OK' the record will be removed from your list and the count and will display Relationship removed in red above the list.

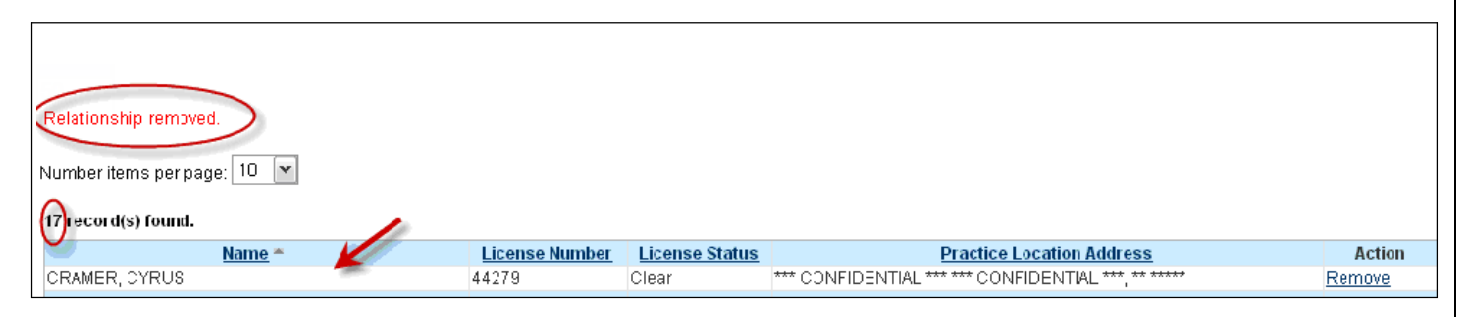

| _icense' l                 | button.                                                                                        |                                                                                                    |
|----------------------------|------------------------------------------------------------------------------------------------|----------------------------------------------------------------------------------------------------|
| _icense' l                 | button.                                                                                        |                                                                                                    |
|                            | Dullon.                                                                                        |                                                                                                    |
|                            |                                                                                                |                                                                                                    |
|                            |                                                                                                |                                                                                                    |
|                            |                                                                                                |                                                                                                    |
| icense Status              | Practice Location Address                                                                      | Action                                                                                                    |
| lear                       | 5920 CORNWALL LANE DAVIE, FL 33331                                                             | Remove                                                                                                    |
| merq. Restrict             | 12490 ULMERTON RD LARGO, FL 33774                                                              | Remove                                                                                                    |
| lear                       | 6901 ORANGE DRIVE DAVIE, FL 33314                                                              | Remove                                                                                                    |
| lear                       | *** CONFIDENTIAL *** *** CONFIDENTIAL ***, ** *****                                            | Remove                                                                                                    |
| lear                       | *** CONFIDENTIAL *** *** CONFIDENTIAL ***, ** *****                                            | Remove                                                                                                    |
| lear                       | 1685 PROVIDENCE BLVD. DELTONA, FL 32725                                                        | Remove                                                                                                    |
| ONDITIONAL                 | 636 THOMASSHERWIN AVE SOUTH LEHIGH, FL 33974                                                   | Remove                                                                                                    |
| lear                       | 4941 SW 61 AVE DAVIE, FL 33314                                                                 | Remove                                                                                                    |
| lear                       | 6901 ORANGE DRIVE DAVIE, FL 33314                                                              | Remove                                                                                                    |
| lear                       | 6901 ORANGE DRIVE DAVIE, FL 33314                                                              | Remove                                                                                                    |
| l<br>h<br>h<br>h<br>h<br>h | icense Status<br>ear<br>nerg. Restrict<br>ear<br>ear<br>ear<br>oNDITIONAL<br>ear<br>ear<br>ear | Icense Status         Practice Location Address           Baar         5920 CORNWALL LANE DAVIE, FL 33331           herg. Restrict         12490 ULMERTON RD LARGO, FL 33774           Baar         6901 ORANGE DRIVE DAVIE, FL 33314           Baar         **** CONFIDENTIAL **** *** CONFIDENTIAL ***, ** *****           Baar         **** CONFIDENTIAL **** *** CONFIDENTIAL ***, ** *****           Baar         1685 PROVIDENCE BLVD. DELTONA, FL 32725           DNDITIONAL         636 THOMASSHERWIN AVE SOUTH LEHIGH, FL 33974           Baar         4941 SW 61 AVE DAVIE, FL 33314           Baar         6901 ORANGE DRIVE DAVIE, FL 33314 |

The search screen will open and allow you to search for a license based on one or more of following fields: License Number, Last Name, First Name, Business Name or City.

Partial name searches are allowed as shown in the example below. 'Smith' was entered as the last name and 'B' was entered for the first name. 'Benjamin Smith' was returned in the results because it contains the letters 'B' within the first name and 'Smith' as the last name.

| Rela                                                                                                    | ationship Maintena                                                                                                    | ince                                                                                                    |
|----------------------------------------------------------------------------------------------------|----------------------------------------------------------------------------------------------------|----------------------------------------------------------------------------------------------------|
|                                                                                                    | Related License Search                                                                                                    |                                                                                                    |
| This page allows you to search for a license by license number or name, and then se<br>search criteria will display in the results section. Click on the column heading to sort<br>practitioner is in a status that prevents them from being added as a related license.<br>If you need assistance, please contact the program staff at <u>Medical Quality Assuran</u> | ect to add them to your related licenses. Al<br>the results by that column. Click on the 'Sel<br>A relationship status of 'Relationship Exists'<br>nce or (850) 488-0595. | ter entering your search criteria, select the 'Search' button. Any matches to your<br>ect' link to add a relationship. A relationship status of 'Not Eligible' indicates the<br>indicates the practitioner has already been selected as a related license. |
| License Number:                                                                                                    |                                                                                                    | (Numbers Only)                                                                                                    |
| Last Name:                                                                                                    | Smith                                                                                                    |                                                                                                    |
| First Name:                                                                                                    | В                                                                                                    |                                                                                                    |
| Business Name:                                                                                                    |                                                                                                    |                                                                                                    |
| City:                                                                                                    |                                                                                                    |                                                                                                    |
| Se                                                                                                    | Reset Search Crite                                                                                                    | ria                                                                                                    |

To search for a license:

- 1. Click the 'Search for License' button once you have entered your search criteria. Results will be displayed in the lower portion of the screen.
- 2. The results can be sorted by clicking on the column header (i.e. Name, Practice Location Address)
- 3. To execute another search, either retype over what was previously entered or select the 'Reset Search Criteria' button and the search fields will be cleared out.

| Name            | License Number | License Status | Practice Location Address                           | Action                 |
|-----------------|----------------|----------------|-----------------------------------------------------|------------------------|
| SMITH, BARBARA  | 505821         | CLEAR          | 902 NW HWY 41 JASPER, FL 32052                      | Relationship<br>Exists |
| SMITH, BENJAMIN | 533341         | CLEAR          | 526 SUSAN DR LAKELAND, FL 33803                     | Select                 |
| SMITH, BENJAMIN | 506674         | CLEAR          | LAUDERHILL FIRE-RESCUE LAUDERHILL, FL 33313         | Select                 |
| SMITH, BRADLEY  | 536131         | CLEAR          | 1031 NE 211 ST MIAMI, FL 33179                      | Select                 |
| SMITH, BRANDIE  | 537417         | CLEAR          | 1901 FIRST AVE EAST BRADENTON, FL 34208             | Select                 |
| SMITH, BRANDON  | 307684         | CLEAR          | 2700 FIREFIGHTER MEMORIAL DR JACKSONVILLE, FL 32246 | Select                 |
| SMITH, BRIAN    | 506738         | CLEAR          | 12490 ULMERTON ROAD LARGO, FL 33774                 | Select                 |
| SMITH, BRIAN    | 85564          | CLEAR          | 5160 NW MILNER DRIVE PORT SAINT LUCIE, FL 34983     | Select                 |
| SMITH BRIAN     | 54486          | CLEAR          | 121 SW 3RD STREET HALLANDALE EL 33000               | Select                 |

- 4. Once you have found the license that you are searching for, click the 'Select' link in the 'Action' column. Do this for each record that should be added (as shown in the screen shot on the following page.) Please note that a license record marked as 'Not Eligible' indicates the license status prevents this record from being added as a related license to your other payer code. Examples include licenses holding a status of 'Retired', 'Revoked', or 'Disciplinary Relinquished'. A license marked as 'Relationship Exists' indicates it has already been added as a related license and is waiting for changes to take effect in the system. Updates to the system can take up to 24 hours. Records marked as 'Relationship Exists' will appear on both the Relationship Summary and the PrintList.
- 5. When selecting the records to add, click the 'Select' Link of the record you are trying to add.
- 6. A confirmation pop-up window will appear confirming the addition of the licenses to your list. Click 'Ok' to proceed with adding the records, or 'Cancel' to return to the screen without making changes.
- 7. When finished, select the 'Return to Manage Relationships' button at the bottom of the page to return to the Relationship Maintenance home page. There you will be able to Select <u>Manage Relationships</u> link to see or print the listing of ONLY those licenses for the individual profession that you are working OR, to see and print a full listing of related licenses for both the EMT and PMD professions, select the <u>View/ Print Relationship Info</u> link at the bottom of the page.

|                                                    | Related Lic    | ense Instruct       | tion Guide                                          |                    |
|----------------------------------------------------|----------------|---------------------|-----------------------------------------------------|--------------------|
| Relationship added.                                | Search         | Reset Search Criter | ia                                                  |                    |
| 67 record(s) found.<br>Number items per page: 10 💌 |                |                     |                                                     |                    |
| Name *                                             | License Number | License Status      | Practice Location Address                           | Actio              |
| ADAMS, ALBERT                                      | 64728          | DISCP-RELINQ        | 4108 ARAJO COURT ORLANDO, FL 32812                  | Not<br>Eligible    |
| ADAMS, AMANDA                                      | 524379         | CLEAR               | 710 A CYPRESS DR NICEVILLE, FL 32578                | Relation<br>Exists |
| ADAMS, ANDREW                                      | 81684          | CLEAR               | 60 VETERANS AVENUE BROOKSVILLE, FL 34601            | Select             |
| ADAMS, BILLY                                       | 505807         | CLEAR               | 730 E. MAIN ST. LAKELAND, FL 33801                  | Select             |
| ADAMS, BRIAN                                       | 525175         | CLEAR               | 13550 SW 194 ST MIAMI, FL 33177                     | Select             |
| ADAMS, BUNNY                                       | 300401         | CLEAR               | 6880 RICH ROAD NORTH FORT MYERS, FL 33917           | Select             |
| ADAMS, CHIP                                        | 59693          | CLEAR               | ORANGE CO FIRE RESCUE WINTER PARK, FL 32793-5879    | Select             |
| ADAMS, CHRIS                                       | 83642          | CLEAR               | *** CONFIDENTIAL *** *** CONFIDENTIAL ***, ** ***** | <u>Select</u>      |
| ADAMS, CRYSTAL                                     | 307492         | CLEAR               | 82 PINE RIDGE TRACE DESTIN, FL 32541                | Select             |
| ADAMS, DAVID                                       | 528689         | CLEAR               | 319 CHURCH ST ORLANDO, FL 32801                     | Select             |

# **Print Related Licenses**

There are several options for printing.

- 1. To print a listing of all licenses, including both PMD and EMT professions, related to this other payer code, select the <u>View Relationship Summary</u> link on the left sidebar menu.
- 2. A new window or tab will open displaying a full summary of all licenses related to the other payer code. As shown below, this screen will include an icon for printing the list, a summary of the total number of records, and column headers that can be clicked on to sort the list. The web browser print button can also be used to print the list.
- 3. When selecting to print, please change the orientation of the paper to 'Landscape' to allow for better formatting.
- 4. When done, please close the browser tab or window to return to the previous screen.

| https://mqaapps2test.do                      | h.ad.state.fl.us/DocServiceMngr/c    | reatepdf.aspx?id=MTA4Nw=-                          | =ttenc=1 - Flo | rida Departm       | ent of Heatth                                     | _ 7 🔀                     |
|----------------------------------------------|--------------------------------------|----------------------------------------------------|----------------|--------------------|---------------------------------------------------|---------------------------|
| 🔄 🕞 👻 🙋 https://m                            | qaapps2test.doh.ad.state.fl.us/DocS  | erviceMngr/createpdf.aspx?id=f                     | MTA4Nw==&er    | nc=1               | 💌 🔒 🐓 🗙 Live Search                               |                           |
| File Edit Go To Favori<br>Convert - 💦 Select | tes Help                             |                                                    |                |                    |                                                   |                           |
| 🚖 🎄 🔡 🖌 🏈 Relat                              | ionship Maintenance 🏾 🌈 https://m    | ngaapps2test 🗴 🄏 https:/                           | //mqaapps2tes  | t.do               | 🚹 Home 🔹 🔊 Feeds (J) 🔹 🕞 Prin                     | nt y 🔂 Page 🔹 🎯 Tools 🔹 🎽 |
|                                              | HEALTH                               | Related                                            | License Info   | mation             | Medical Quality Assurance                         |                           |
|                                              | Name:<br>File Number:<br>Print Date: | DAVIE FIRE RESCUE<br>235<br>07/12/2012 09:56:00 AM |                |                    |                                                   |                           |
|                                              | Total Number of Records:             | 17                                                 |                |                    |                                                   |                           |
|                                              | Name                                 | Profession                                         | License #      | License Status     | Practice Location Address                         |                           |
|                                              | ADAMS, AMANDA.                       | Emergency Medical Technician                       | 524379         | Clear              | 710 A CYPRESS DR, NICEVILLE, FL, 32578            |                           |
|                                              | EUBANKO, CHARLEO                     | Emergency Medical Technician                       | \$16329        | Clear              | \$920 CORNWALL LANE, DAVIE, FL, 33331             |                           |
|                                              | FLORKOWSKI, DARLENE                  | Emergency Medical Technician                       | 54511          | Emerg.<br>Restrict | 12490 ULMERTON RD, LARGO, FL, 33774               |                           |
|                                              | HARRIS, KENNETH                      | Emergency Medical Technician                       | 54470          | Clear              | 6901 ORANGE DRIVE, DAVIE, IFL, 33314              |                           |
|                                              | HURST, JAMES                         | Emergency Medical Technician                       | 48151          | Clear              | CONFIDENTIAL, CONFIDENTIAL,                       |                           |
|                                              | ODOM, JACK                           | Emergency Medical Technician                       | 70234          | Clear              | CONFIDENTIAL, CONFIDENTIAL,                       |                           |
|                                              | PARKER, MICHAEL                      | Emergency Medical Technician                       | 12604          | Clear              | 1685 PROVIDENCE BLVD., DELTONA, FL, 32725         |                           |
|                                              | RIONCO, LARRY                        | Emergency Medical Technician                       | 54105          | CONDITIONA<br>L    | 636 THOMASSHERWIN AVE SOUTH, LEHIGH, FL, 33974    |                           |
|                                              | RYNNING, ERIC                        | Emergency Medical Technician                       | 522023         | Cliear             | 4941 GW 61 AVE, DAVIE, FL, 33314                  |                           |
|                                              | SAXON, RALEIGH                       | Emergency Medical Technician                       | 79318          | Cilear             | 6901 ORANGE DRIVE, DAVIE, IFL, 33314              |                           |
|                                              | SICHOOLEY, ADAM                      | Emergency Medical Technician                       | 522660         | Cilear             | 6901 ORANGE DRIVE, DAVIE, FL, 33314               |                           |
|                                              | SIORGE, JONATHAN                     | Emergency Medical Technician                       | 522891         | Clear              | 4780 SW 74 TERR, DAVIE, FL, 33314                 |                           |
|                                              | SPENCE, GARY                         | Emergency Medical Technician                       | 70328          | Cliear             | CONFIDENTIAL, CONFIDENTIAL,                       |                           |
|                                              | STEVENS, DAVID                       | Emergency Medical Technician                       | \$0613         | Cilear             | CONFIDENTIAL, CONFIDENTIAL,                       |                           |
|                                              | VARELA, NOVEL                        | Emergency Medical Technician                       | 75135          | Cilear             | ···· CONFIDENTIAL ····, ··· CONFIDENTIAL ···, ··. |                           |
|                                              | WALKER, BRIAN                        | Emergency Medical Technician                       | 524434         | Clear              | CONFIDENTIAL, CONFIDENTIAL,                       |                           |
|                                              | WATERS, GERALD                       | Emergency Medicar Technician                       | 54121          | OBLIGATIONS        | 105 E JACKSON ST, STARKE, FL, 32091               |                           |
|                                              |                                      |                                                    | • 1 /          | / 1 <b> </b>       | + ×                                               |                           |
|                                              |                                      | $\mathbf{O}$                                       |                |                    | Page 1 of 1                                       |                           |
|                                              |                                      |                                                    |                |                    |                                                   |                           |

Revised on 8/30/2018

Page 8 of 9

When you are finished printing and managing your related licenses, please click on the Log Off link on the left sidebar menu and you will be logged out of the system. For additional questions or assistance, please contact the Call Center at (850) 488-0595 and select Menu Option 3.

|                                                                                                    | Nam                                                            | e: F                   | FIRE RESUE DISTRICT • File #: 241 • Home • MQA Services •             | Logout     |
|----------------------------------------------------------------------------------------------------|----------------------------------------------------------------|------------------------|-----------------------------------------------------------------------|------------|
|                                                                                                    | Relationship Ma                                                | intenanc               | ce                                                                    | •          |
|                                                                                                    |                                                                |                        |                                                                       |            |
|                                                                                                    | Manage License Re                                              | elationships           | S                                                                     |            |
| This page displays a summary of your existing relationsh<br>related licenses, select the relationship type below. | ips with other licenses/certificates, also referred to as rel  | ated licenses. To view | aw a detailed listing of your active relationships or to make changes | or add new |
| f you need assistance, please contact the program staff                                                           | at <u>Medical Quality Assurance</u> or <b>(850) 488-0595</b> . |                        |                                                                       |            |
|                                                                                                    | Relationship Type                                              | Count                  | Select                                                                |            |
|                                                                                                    | Emergency Medical Technician / Employee                        | 39                     | Select                                                                |            |
|                                                                                                    | Paramedic / Employee                                           | 40                     | Select                                                                |            |
|                                                                                                    |                                                                |                        |                                                                       |            |
|                                                                                                    |                                                                |                        |                                                                       |            |
| Florida                                                                                                    | Medical Qualit                                                 | y Assuran              | ice (MQA) Services                                                    |            |

Update Login Other Payer Invoicing Manage Related Licenses Log Off The Department of Health welcomes you to the Division of Medical Quality Assurance Other Payer Portal. This system was developed to provide you with on-line access to important licensing functions regarding your Florida license.

You may choose from the available menu options. Some options may not be available based on your profession.

We have provided a brief description of the menu options below:

Other Payer Invoicing .Allows Other Payer Entities to manage other payer invoices and bulk recertifications.

Manage Related Licenses .Allows Other Payer Entities to manage relationships between licensees.